# SONY

# مهایئ بطاقة الذاکرة Memory Stick Duo ExpressCard™

تعليمات التشغيل

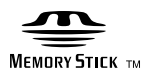

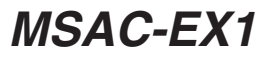

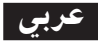

قبل تشغيل هذه الوحدة، يرجى قراءة تعليمات التشغيل هذه بعناية، والاحتفاظ بها كمرجع للمستقبل.

**تحذير** لتقليل خطر الحريق أو الصدمات، لا تعرض الوحدة للمطر أو البلل.

برنامج Program©2007 Sony Corporation و ثائق Documentation ©2007 Sony Corporation

• كل من العلامة "Memory Stick Duo" و "MagicGate Memory Stick" و "Memory Stick" و "Memory Stick" و "Memory Stick و Memory Stick PRO" و MagicGate Memory Stick Duo" و Memory Stick PRO Duo" و Memory Stick PRO و MEMORY STICK PRO Duo و Memory Stick PRO Duo" و Memory Stick PRO Duo

و "Memory Stick Micro" و MEMORY 5TICK PRO-HG Duo" و "Memory Stick Micro" و "Memory Stick Micro" و "ATRAC" و "ATRAC" و "ATRAC" و "MAGICGATE" و "Song و "SonicStage" و Sony SonicStage". و "SonicStage" و هي أما علامات تجارية أو علامات تجارية مسجلة لشركة سوني Sony.

- كل من العلامة Microsoft و Windows و Windows هي أما علامات تجارية أو علامات تجارية. مسجلة لشركة سوني Microsoft Corporation في الولايات المتحدة و/ أو البلدان الأخرى.
  - كل من العلامة Adobe Reade و Adobe Reade هي أماً علامات تجارية أو علامات تجارية مسجّلة لشركة Adobe Systems, Inc. في الولايات المتحدة و/ أو البلدان الأخرى.
  - كل من العلامة Macintosh و Mac OS هي علامات تجارية لشركة ,Apple Inc في الولايات المتحدة وبلدان أخرى.
- كل من العلامة Intel وCorporation هي أما علامة تجارية أو علامة تجارية مسجلة لشركة Intel Corporation
   والشركات المتحدة معها في الولايات المتحدة و/ أو البلدان الأخرى.
- العبارة ™ExpressCard وآلشعارات المرتبطة بها مملو كة لشركة PCMCIA وأي استعمال تقوم به شركة سوني Sony لمثل هذه العلامات يتم بترخيص. العلامات التجارية والأسماء التجارية الأخرى تعود لمالكيها الخاصين.
  - جميع العلامات التجارية أو العلامات التجارية المسجلة الأخرى هي علامات تجارية مسجلة لمالكيها المعنين.
    - علاوة على ذلك لم يرد ذكر العلامة TM و 
      ه في هذا الدليل بأي حال من الأحوال.

# تنبيه حول الاستعمال

يرجى مراعاة النقاط التالية عند استعمال هذه الوحدة.

- إذا اتسخ الهيكل، امسحه بخرقة ناعمة. لا تعمد مطلّقاً إلى استعمال البنزين أو الكحول أو مرقق الطلاء (الثنر) أو غيرها من المحاليل، التي قد تتلف الوحدة.
  - لا يمكن ضمان سلامة البيانات اذا لم يتم تشغيل الوحدة بصورة صحيحة.

# جدول المحتويات

| 4  | تنبيه حول الإستعمال       |
|----|---------------------------|
| 6  | مميزات هذه الوحدة         |
| 8  | التحقق من المواد المرفقة  |
| 9  | متطلبات النظام            |
| 10 | البرامج التطبيقية المرفقة |

|    | لكمبيوتر Windows                                                            |
|----|-----------------------------------------------------------------------------|
| 11 | تحميل البرنامج على جهاز الكمبيوتر                                           |
| 13 | كيفية استعمال هذه الوحدة                                                    |
| 16 | عندما لا تظهر أيقونة القابلية على النقل (أيقونة بطاقة الذاكرة Memory Stick) |
| 21 | فصل هذه الوحدة من جهاز الكمبيوتر                                            |
| 23 | "MagicGate" (تقنية حماية حقوق النشر)                                        |
| 24 | صياغة/ تهيئة بطاقة الذاكرة "Memory Stick" حسب الطلب                         |

| کمبیوتر Mac OS                     | لک  |
|------------------------------------|-----|
| يميل البرنامج على جهاز الكمبيوتر 5 | تح  |
| بفية استعمال هذه الوحدة            | کيا |
| <b>غ</b> اء تحميل مشغل الجهاز      | إلغ |
|                                    |     |
| يرسي الخلل وإصلاحه                 | ž,  |
| وي ال الم                          | .11 |

## مميزات هذه الوحدة

هذه الوحدة عبارة عن مهايئ ExpressCard وهي متوافقة فقط مع بطاقة الذاكرة "Memory Stick" حجم-duo، ويكن استعمال هذه الوحدة عن طريق ادخالها في فتحة ExpressCard الموجودة على جهاز الكمبيوتر .

هذه الوحدة متوافقة مع موصل السطح البيني المتوازي 8 بت الخاص ببطاقة الذاكرة "Memory Stick PRO-HG Duo"، كما تتبنى السطح البيني PCI Express لنقل بيانات بسرعة تصل إلى (Mbss (240 Mbps) 30 (قراءة/ كتابة) كحد أعلى.\* ويكنك ارسال كمية كبيرة جداً من البيانات من بطاقة الذاكرة "Memory Stick" إلى جهاز الكمبيوتر وبالعكس.

بالاضافة إلى ذلك، تختلف سرعة نقل البيانات تبعاً لحجم الملف المنقول أو وسائط التسجيل المستخدمة أو سرعة نظام التشغيل أو وحدة المعالجة المركزية وغيرها من الظروف الأخرى؛ لذلك لا يمكن ضمان تحقيق السرعة (240 Mbps) 30 MB/s في جميع الظروف.

#### **الملاحظة** قد تختلف سرعة النقل الفعلية (قراءة/ كتابة) تبعاً لتوافق هذه الوحدة مع بطاقة الذاكرة Memory" "Stick" أو مع بيئة الكمبيوتر التي تستعملها.

## أنواع بطاقة الذاكرة "Memory Stick" التي يمكن استعمالها مع هذه الوحدة (غير مرفقة)

- بطاقة الذاكرة "Memory Stick Duo" (بدون MagicGate)
  - بطاقة الذاكرة "Memory Stick Duo" (مع MagicGate)
    - بطاقة الذاكرة "MagicGate Memory Stick Duo"
      - بطاقة الذاكرة "Memory Stick PRO Duo"
      - بطاقة الذاكرة "Memory Stick PRO-HG Duo"
      - بطاقة الذاكرة "Memory Stick Micro" بطاقة الذاكرة
- \* استعمل المهايئ المحدد،(MSAC-MMD/ غير مرفق)، لاستعمال بطاقة الذاكرة Memory Stick" "Micro مع هذه الوحدة.

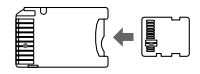

• لا يمكن استعمال بطاقة الذاكرة "Memory Stick" ذات الحجم القياسي مع هذه الوحدة.

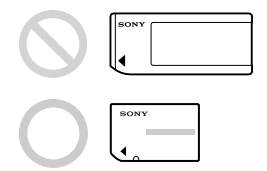

لا تضمن شركة سوني Sony تشغيل هذه الوحدة مع جميع أنواع بطاقات الذاكرة Memory" لل يصل إلى 8 GB"
 "Stick. تم التحقق من الأداء لجميع أنواع بطاقات الذاكرة Memory Stick" لما يصل إلى 8 GB (Memory Stick)" لما يصل إلى 8 GB (Memory Stick)" لما يصل إلى MSX-M8GS)
 (MSX-M8GS) (ابتداءاً من تموز، 2007). يرجى زيارة الموقع العالمي على شبكة الانترنت للتحقق من نوع بطاقة الذاكرة Memory Stick" على مع أنواع بطاقات الذاكرة (MSX-M8GS)
 (MSX-M8GS) (ابتداءاً من تموز، 2007). يرجى زيارة الموقع العالمي على شبكة الانترنت للتحقق من نوع بطاقة الذاكرة (MSX-M8GS)
 يوع بطاقة الذاكرة (MSX-Stick) التي تدعمها هذه الوحدة.
 يوكن ايجاد نسخ محدثة/ اصدارات من بطاقة الذاكرة (Memory Stick)" على موقعنا العالمي على شبكة الانترنت

http://www.sony.net/memorystick/supporte/

# التحقق من المواد المرفقة

بطاقة الذاكرة "Memory Stick" غير مرفقة.

مهايئ بطاقة الذاكرة Memory Stick Duo ExpressCard (هذه الوحدة) (1)
 أسطوانة CD-ROM (1)
 مشغل الجهاز
 مشغل الجهاز
 - تعليمات التشغيل (ملف بصيغة PDF)
 دليل التهيئة (1)

## متطلبات النظام

### بيئة Windows المطلوبة

• نظام التشغيل Windows XP: أحدث نظام Microsoft Windows XP Home Edition Service Pack 2 أحدث نظام Microsoft Windows XP Professional Service Pack 2

:Windows Vista

Microsoft Windows Vista Home Basic

Microsoft Windows Vista Home Premium

Microsoft Windows Vista Business

Microsoft Windows Vista Enterprise

Microsoft Windows Vista Ultimate

- يجب أن تكون أنظمة التشغيل المذكورة أعلاه مركبة في الكمبيوتر عند شحنه من المصنع. – لا يمكن ضمان التشغيل في أنظمة التشغيل المحدثة حتى لو كانت من بين تلك الأنظمة المذكورة أعلاه.
  - فتحة ExpressCard (جهاز قياسي)
    - مشغل أسطوانة CD-ROM

#### بيئة Macintosh المطلوبة

• نظام التشغيل: Mac OS X v10.4 (وأحدث) – يجب أن تكون أنظمة التشغيل المذكورة أعلاه مركبة في الكمبيوتر عند شحنه من المصنع. – لا يمكن ضمان التشغيل في نظام التشغيل المحدث حتى لو كان مذكوراً أعلاه. • فنحة ExpressCard (جهاز قياسي) • مشغل أسطو انة CD-ROM

# البرامج التطبيقية المرفقة

أسطوانة CD-ROM (المرفقة) تتضمن البرامج التالية؛

**مشغل الجهاز** يجب أن يتم تحميل مشغل الجهاز عند استعمال هذه الوحدة على الكمبيوتر . حول كيفية تحميل مشغل الجهاز ، راجع صفحة 11 (لكمبيوتر Windows) أو صفحة 25 (لكمبيوتر Mac).

#### برنامج "Memory Stick Formatter" (لكمبيوتر Windows)

هذا البرنامج يستعمل لتهيئة بطاقة الذاكرة "Memory Stick" (تهيئتها حسب الطلب). عملية التهيئة تؤدي إلى الغاء جميع البيانات المسجلة على بطاقة الذاكرة "Memory Stick". من أجل الحفاظ على توافقية بطاقة الذاكرة "Memory Stick" عند استعمالها مع منتج متوافق، قم دائماً باستعمال هذا البرنامج عند تهيئة بطاقة الذاكرة "Memory Stick" على هذه الوحدة. راجع صفحة 24 لزيد من التغاصيل.

#### الملاحظة

القيام بنهيئة بطاقة الذاكرة "Memory Stick" المسجلة عليها البيانات، سيؤدي إلى الغاء البيانات الموجودة أصلاً. توخي الحذر كي لا تحذف بيانات مهمة بالخطأ.

# تحميل البرنامج على جهاز الكمبيوتر

**Adلاحظات** • تأكد من تحميل المشغل من أسطوانة CD-ROM (المرفقة) قبل ادخال هذه الوحدة في جهاز الكمبيوتر. لا تقم بعملية التحميل بينما تكون الوحدة في جهاز الكمبيوتر. أعد تشغيل جهاز الكمبيوتر عند اكتمال عملية التحميل، ومن ثم قم بادخال هذه الوحدة في جهاز الكمبيوتر. • يتم تحميل "Memory Stick Formatter" مع مشغل الجهاز في جهاز الكمبيوتر في آن واحد.

> في الأمئلة التالية، تم استعمال نظام التشغيل Windows Vista للتعليمات. تبعا لنوع نظام التشغيل والتهيئات على جهاز الكمبيوتر، قد تبدو الشاشة مختلفة. استعمل الاجراء التالي لتحميل مشغل الجهاز. قد تحدث بعض عمليات التحميل تلقائياً.

- **1** قم بتشغيل جهاز الكمبيوتر. في هذه المرحلة، لا تقم بإدخال هذه الوحدة في جهاز الكمبيوتر. اغلق جميع البرامج التطبيقية. لتحميل مشغل الجهاز، يجب أن تسجل بواسطة الامتيازات الادارية. يرجى مراجعة دليل التشغيل الخاص بجهاز الكمبيوتر من أجل عملية التسجيل في الامتياز الاداري.
- 2 قم بإدخال أسطوانة CD-ROM (المرفقة) في مشغل أسطوانة CD-ROM على جهاز الكمبيوتر. يظهر «تشغيل تلقائي» على الشاشة.
  - **3 انقر [تشغيل Setup.exe].** يبدأ تشغيل برنامج التحميل.
  - 4 انقر الزر [Driver] في القائمة.
  - 5 اقراء اتفاقية الترخيص بعناية، ومن ثم انقر الزر [Agree]. يبدأ تحميل مشغل الجهاز.

- 6 انقر الزر [Next] عندما يظهر على الشاشة. يظهر "Ready to Install the Program".
  - 7 انقر الزر [Install].
- **8 انقر الزر [Finish].** يتم اكتمال تحميل مشغل الجهاز، وبعد ذلك، يبدأ تحميل "Memory Stick Formatter".
  - 9 اختر اللغة من الشاشة "Choose Setup Language"، ثم انقر الزر [Next].
    - **10** اتبع العليمات التي تظهر على الشاشة وانقر الزر [Next].
- **11 انقر الزر [Finish].** يتم اكتمال تحميل "Memory Stick Formatter". لاستعمال "Memory Stick Formatter"، اختر [ابدأ] – [کافة البرامج] – [Memory Stick Utility] – [حافة البرامج]
  - 12 أعد تشغيل جهاز الكمبيوتر.

لكمبيوتر Windows

## كيفية استعمال هذه الوحدة

في الأمثلة التالية، تم استعمال نظام التشغيل Windows Vista للتعليمات. تبعاً لنوع نظام التشغيل والتهيئات على جهاز الكمبيوتر، قد تبدو الشاشة مختلفة.

قم بإدخال بطاقة الذاكرة "Memory Stick" في فتحة Memory Stick الموجودة على هذه الوحدة.

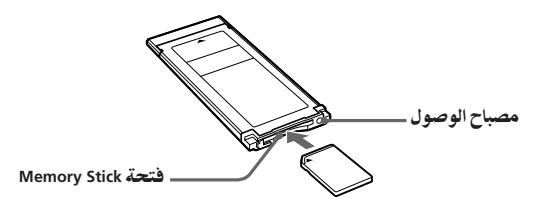

2 قم بإدخال هذه الوحدة في فتحة ExpressCard الموجودة على جهاز الكمبيوتر. يتم التعرف على هذه الوحدة. تظهر الشاشة «معالج العثور على أجهزة جديدة» ويتم التعرف على هذه الوحدة عند استعمال. Windows XP.

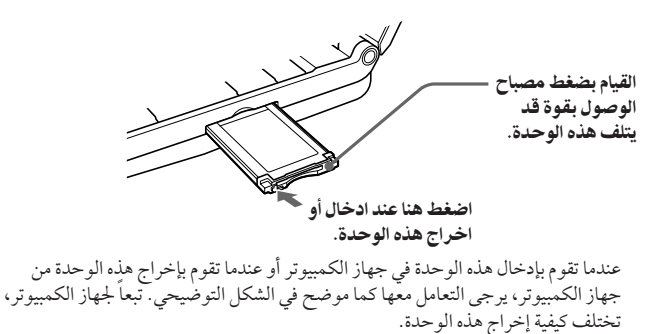

**الملاحظة** قم بإدخال هذه الوحدة في جهاز الكمبيوتر بصورة كاملة. تأكد من ادخال هذه الوحدة بالاتجاه الصحيح لتفادي التلف.

تأكد من التعرف على هذه الوحدة. ① انقر [ابدأ] واختر [الكمبيوتر]. ② تأكد من ظهور الأيقونة "(Memory Stick (H:)" التي تم التعرف عليها مؤخراً.

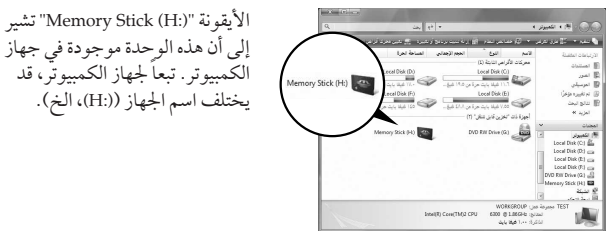

تتم عملية الادخال عندما تظهر الأيقونة "Memory Stick (H:)". قد ير بعض الوقت قبل ظهور الأيقونة "Memory Stick (H:)".

**4 اسحب واسقط البيانات التي ترغب في نقلها**. اسحب واسقط البيانات التي ترغب في نقلها من جهاز الكمبيوتر إلى بطاقة الذاكرة Memory" Stick" (هذه الوحدة) أو من بطاقة الذاكرة "Memory Stick" (هذه الوحدة) إلى جهاز الكمبيوتر.

#### **∏**ملاحظة

متدر عنه عندما يومض مصباح الوصول، يعني الوصول إلى البيانات. لا تعمد مطلقاً إلى اخراج بطاقة الذاكرة "Memory Stick" من الكمبيوتر أو أيقاف تشغيل جهاز الكمبيوتر، أو فصل هذه الوحدة من الكمبيوتر أثناء وميض مصباح الوصول. القيام بذلك قد يتلف البيانات المخزنة في بطاقة الذاكرة Memory" «Stick.

# عندما لا تظهر أيقونة القابلية على النقل (أيقونة بطاقة الذاكرة Memory Stick)

ربما لن يتم تحميل مشغل الجهاز بصورة صحيحة. قم بإدخال هذه الوحدة في جهاز الكمبيوتر، ومن ثم نفذ الاجراء التالي.

عند استعمال نظام التشغيل Windows XP

سجل كمدير للنظام أو استعمل رقم التعريف الخاص بالمستخدم الذي يشتمل على امتيازات ادارية. يرجى مراجعة دليل التشغيل الخاص بجهاز الكمبيوتر من أجل عملية التسجيل في الامتياز الاداري.

انقر [ابدأ].
 انقر [ابدأ].
 انقر [لوحة التحكم].
 انقر الملف [الأداء والصيانة] نقراً مزدوجاً.
 انقر الأيقو نة «النظام».

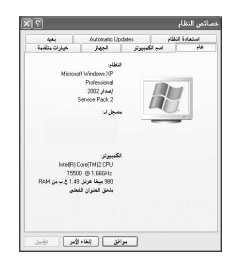

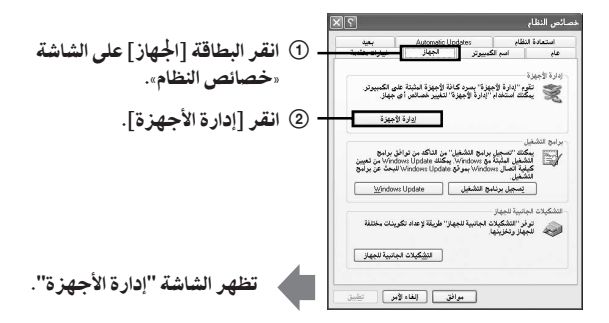

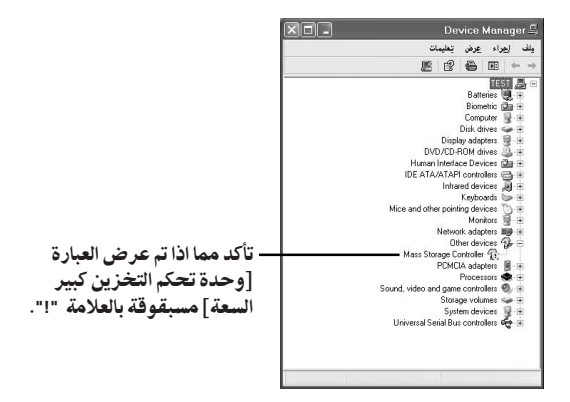

ق بعذف تسجيل مشغل الجهاز اذا لم يتم تعميله بصورة صحيحة.
 إذا اتبعت الاجراء الوارد شرحه في الخطوة 2 وتأكدت من عرض العبارة [!وحدة تحكم التخزين كبير السعة]، هذا يعني عدم تحميل مشغل الجهاز بصورة صحيحة.
 استعمل الاجراء التالي لحذف مشغل الجهاز مدا.
 لا تقم بحذف أي مشغلات غير المشغل [!وحدة تحكم التخزين كبير السعة].
 أ انقر بالزر الأين من الماوس على [!وحدة تحكم التخزين كبير السعة].
 انقر الزر الأين من الماوس على [!وحدة تحكم التخزين كبير السعة].
 انقر الزر الأين من الماوس على [!وحدة تحكم التخزين كبير السعة].
 انقر الزر الأين من الماوس على [!وحدة تحكم التخزين كبير السعة].
 انقر الزر الوافق... يتم حذف الجهاز.
 انقر الزر [موافق]. يتم حذف الجهاز.
 انقر الزر الكمبيوتر. جماز معلى الماه، وما وحدة من الحميوتر.

قم بتحميل مشغل الجهاز مرة أخرى عن طريق تنفيذ الاجراء من الخطوة 1 في صفحة 11.

**الملاحظة** إذا قمت بحذف أجهزة أخرى غير الجهاز [!وحدة تحكم التخزين كبير السعة]، قد لا يعمل جهاز الكمبيوتر بصورة عادية.

#### عند استعمال نظام التشغيل Windows Vista

سجل كمدير للنظام أو استعمل رقم التعريف الخاص بالمستخدم الذي يشتمل على امتيازات ادارية. يرجى مراجعة دليل التشغيل الخاص بجهاز الكمبيوتر من أجل عملية التسجيل في الامتياز الاداري.

- 1 اعرض الشاشة «إدارة الأجهزة».

  () انقر [ابدأ].
  () انقر [لوحة التحكم].
  () انقر اللف [إدارة الأجهزة] على الشاشة «النظام والصيانة».
  () يظهر «تحكم بحساب المستخدم».
  () انقر الأيقونة [مستمر].
  - 2 تأكد مما اذاتم تحميل مشغل الجهاز بصورة صحيحة.

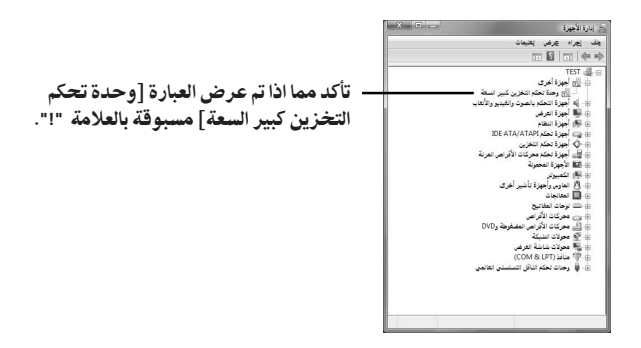

3 إذا تم تحميل مشغل جهاز مختلف، أعد تحميل مشغل الجهاز. إذا اتبعت الاجراء الوارد شرحه في الخطوة 2 وتأكدت من عرض العبارة [!وحدة تحكم التخزين كبير السعة]، هذا يعني عدم تحميل مشغل الجهاز بصورة صحيحة.
① انقر بالزر الأين من الماوس على [!وحدة تحكم التخزين كبير السعة] وانقر [خصائص]. تظهر الشاشة «خصائص وحدة تحكم التخزين كبير السعة».

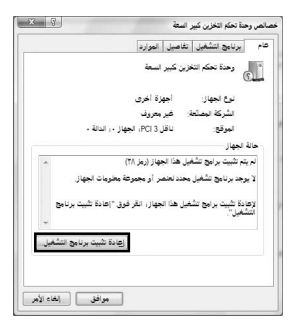

## فصل هذه الوحدة من جهاز الكمبيوتر

قم بتنفيذ الاجراء التالي قبل فصل هذه الوحدة من جهاز الكمبيوتر.

في الأمثلة التالية، تم استعمال نظام التشغيل Windows Vista للتعليمات. تبعاً لنوع نظام التشغيل. والتهيئات على جهاز الكمبيوتر، قد تبدو الشاشة مختلفة.

انقر الأيقونة «إزالة الأجهزة بأمان» في شريط المهام الموجودة في الركن السفلي الايمن من الشاشة.

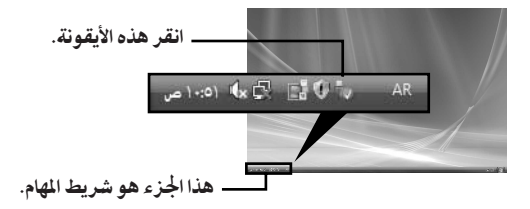

2 انقر [إزالة Sony Memory Stick Duo ExpressCard Adaptor - محرك الأقراص (G): بأمان].

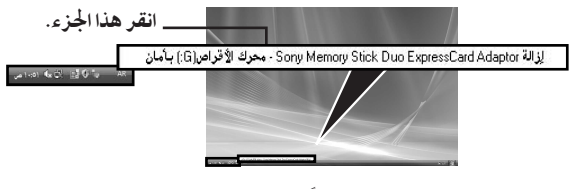

قد يختلف اسم المشغل ((G:)، الخ) تبعاً للكمبيوتر المستعمل.

# يتم عرض «يمكن الآن إزالة هذا الجهاز من الكمبيوتر بأمان.» ويمكنك فصل هذه الوحدة من جهاز الكمبيوتر.

الملاحظة

قد تختلف المؤشرات تبعاً لنظام التشغيل المستخدم في جهاز الكمبيوتر.

#### **I** ملاحظة • عندما تفصل بطاقة الذاكرة "Memory Stick" من هذه الوحدة، يجب أن تقوم أو لاً بفصل هذه الوحدة من جهاز الكمبيوتر كما مين أعلاه. • لا تفصل بطاقة الذاكرة "Memory Stick" من هذه الوحدة أثناء وميض مصباح الوصول. القيام بذلك قد ينف البيانات المخزنة في بطاقة الذاكرة "Memory Stick". • القيام بفصل هذه الوحدة أو فصل بطاقة الذاكرة "Memory Stick". بتفيذ عمليات التشغيل أعلاه قد يتسبب في تلف بطاقة الذاكرة "Memory Stick". افصل هذه الوحدة أو فصل بطاقة الذاكرة "Memory Stick" من هذه الوحدة دون القيام يتفيذ عمليات التشغيل أعلاه قد يتسبب في تلف بطاقة الذاكرة "Memory Stick". افصل هذه الوحدة أو افصل بطاقة الذاكرة "Memory Stick" من هذه الوحدة بعد تنفيذ عمليات التشغيل تلك. موف لن تكون سوني Sony مسؤولة عن أي ضرر ينتج من جراء عدم تنفيذ عمليات التشغيل أعلاه.

تم طباعة لقطات شاشة منتج Microsoft بترخيص من شركة Microsoft Corporation.

## "MagicGate" (تقنية حماية حقوق النشر)

المصطلح "MagicGate" هي اسم عام لتقنية حماية حقوق النشر طورتها سوني Sony. يمكن تسجيل أو عرض بيانات الموسيقى وغيرها من البيانات الأخرى التي تتطلب تقنية حماية حقوق النشر وذلك باستعمال "MagicGate" متوافقة مع بطاقة الذاكرة "Memory Stick" وجهاز متوافق مع "MagicGate"، كهذه الوحدة مثلا . باستعمال "MagicGate مع هذه الوحدة، يمكنك نقل بيانات الموسيقى بصيغة ATRAC مع اشارة حماية حقوق النشر إلى بطاقة الذاكرة "Memory Stick".

#### حول البرنامج "SonicStage CP"

البرنامج "SonicStage CP" هو برنامج شامل للاستمتاع بالموسيقي. بواسطة البرنامج "SonicStage CP"، يكنك الاستمتاع بمصادر الموسيقي مثل أسطوانات CD الموسيقية، الخ، أو يكنك نسخ الموسيقي إلى القرص الصلب لجهاز الكمبيوتر للسيطرة الكاملة على ادارة خيارك. علاوة على ذلك، يكن نقل الموسيقي التي تم نسخها على القرص الصلب لجهاز الكمبيوتر إلى بطاقة الذاكرة "Memory Stick" باستعمال هذه الوحدة، لذلك يكن الاستمتاع بتلك الموسيقي خارج بيئة جهاز الكمبيوتر.

يمكنك تحميل البرنامج "SonicStage CP" من الموقع العالمي مجاناً. يجب أن تقوم بإدخال الرقم التسلسلي المين في الواجهة الخلفية لهذه الوحدة. /http://www.sony.net/memorystick/support

## صياغة/تهيئة بطاقة الذاكرة "Memory Stick" حسب الطلب

عملية الصياغة تؤدي إلى الغاء جميع البيانات المسجلة في بطاقة الذاكرة "Memory Stick". استعمل البرنامج "Memory Stick Formatte" (المرفق) لصياغة بطاقة الذاكرة "Memory Stick". للتفاصيل عن كيفية استعمال البرنامج "Memory Stick Formatter"، راجع قسم المساعدة المرفق مع البرنامج "Memory Stick Formatter". يكنك تحميل البرنامج "Memory Stick Formatter" من الموقع العالمي التالي على شبكة الانترنت. /http://www.sony.net/memorystick/support

#### **ا**ملاحظة

إذا قمت بصياغة بطاقة الذاكرة "Memory Stick" التي تحتوي على بيانات، سيتم حذف البيانات المسجلة فيها اصلاً. توخي الحذر كي لا تحذف بيانات مهمة بالخطأ.

- T قم بإدخال بطاقة الذاكرة "Memory Stick" في هذه الوحدة.
  - 2 قم بإدخال هذه الوحدة في جهاز الكمبيوتر.
  - 3 ابدأ تشغيل البرنامج "Memory Stick Formatter".
- 4 بعد التأكد من اختيار المشغل الموجودة فيه بطاقة الذاكرة "Memory Stick"، انقر [Start format].

#### الملاحظة

لا تعمد مطلقاً إلى فصل هذه الوحدة من الكمبيوتر أثناء استمرار عملية صياغة بطاقة الذاكرة Memory" "Stick. قد تتعرض البيانات الموجودة في بطاقة الذاكرة "Memory Stick" للتلف.

# تحميل البرنامج على جهاز الكمبيوتر

חערשה تأكد من تحميل مشغل الجهاز من أسطوانة CD-ROM (المرفقة) قبل ادخال هذه الوحدة في جهاز الكمبيو تر. لا تقم بعملية التحميل بينما تكون الوحدة في جهاز الكمبيوتر. أعد تشغيل جهاز الكمبيوتر عند اكتمال عمليَّة التحميل، ومن ثم قم بإدخال هذه الوحدة في جهاز الكمبيو تر.

استعمل الاجراء التالي لتحميل مشغل الجهاز . قد تحدث بعض عمليات التحميل تلقائياً.

- 1 قم بتشغيل جهاز الكمبيوتر. في هذه المرحلة، لا تقم بإدخال هذه الوحدة في جهاز الكمبيوتر. اغلق جميع البرامج التطبيقية.
- 2 قم بإدخال أسطوانة CD-ROM (المرفقة) في مشغل أسطوانة CD-ROM على جهاز الكمبيوتر.
  - **3** افتح المجلد "Mac OS"، ثم انقر الملف [MSAC-EX1 Device Driver.dmg] نقراً مزدوجاً. تظهر الشاشة "MSAC-EX1 Device Driver".
    - 4 انقر [MSAC-EX1 Device Driver Installer] نقراً مزدوجاً.
- 5 انقر الزر [مستمر] على الشاشة Welcome to MSAC-EX1 Device Driver vxxx" - Installer"
  - 6 انقر الزر [مستمر] على الشاشة "Select Destination".
  - 7 انقر الزر [Install to 'xxx'" على الشاشة "'Easy install to '
  - قم بإدخال رمز التعريف "ID" و كلمة المرور "password" الخاصين بك وانقر الزر [OK] على شاشة اثبات الاصالة.

9 انقر الزر [Continue to install] على شاشة تأكيد التحميل. يبدأ تحميل مشغل الجهاز.

10 بعد اكتمال عملية التحميل، انقر الزر [Restart].

لكمبيوتر Mac OS

### كيفية استعمال هذه الوحدة

חע כלה تأكد من تحميل مشغل الجهاز من أسطوانة CD-ROM (المرفقة) قبل ادخال هذه الوحدة في جهاز الكمبيوتر. أعد تشغيل جهاز الكمبيوتر بعد التحميل.

ال قم بإدخال بطاقة الذاكرة "Memory Stick" في فتحة Memory Stick الموجودة على هذه الوحدة.

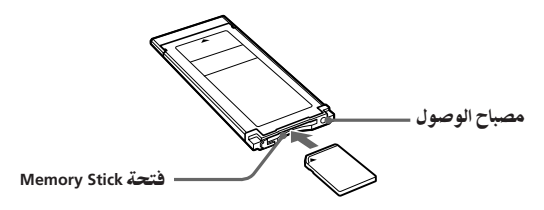

2 قم بإدخال هذه الوحدة في فتحة ExpressCard الموجودة على جهاز الكمبيوتر.

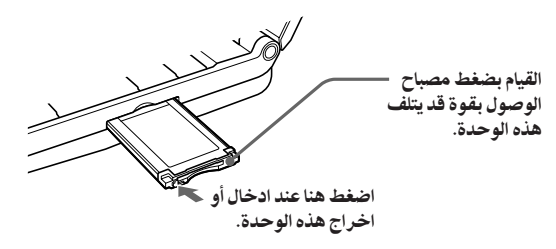

عندما تقوم بإدخال هذه الوحدة في جهاز الكمبيوتر أو عندما تقوم بإخراج هذه الوحدة من جهاز الكمبيوتر، يرجى التعامل معها كما موضح في الشكل التوضيحي. تبعاً لجهاز الكمبيوتر، تختلف كيفية إخراج هذه الوحدة.

الملاحظة

قم بإدخال هذه الوحدة في جهاز الكمبيوتر بصورة كاملة. تأكد من ادخال هذه الوحدة بالاتجاه الصحيح لتفادي التلف.

- 3 تأكد من التعرف على هذه الوحدة. تأكد من ظهور أيقونة بطاقة الذاكرة "Memory Stick" التي تم التعرف عليها مؤخراً على سطح المكتب.
- **4 اسحب واسقط البيانات التي ترغب في نقلها**. اسحب واسقط البيانات التي ترغب في نقلها من جهاز الكمبيوتر إلى بطاقة الذاكرة Memory" Stick" (هذه الوحدة) أو من بطاقة الذاكرة "Memory Stick" (هذه الوحدة) إلى جهاز الكمبيوتر.
  - **5 قم بإخراج هذه الوحدة**. اسحب واسقط أيقونة بطاقة الذاكرة "Memory Stick" في سلة المهملات وقم بإخراج هذه الوحدة من جهاز الكمبيوتر.

חע כظה لا تظهر أيقونة هذه الوحدة على سطح المكتب ما لم تقم بإدخال بطاقة الذاكرة Memory" "Stick في هذه الوحدة. عندما يومض مصباح الوصول، يعني الوصول إلى البيانات. لا تعمد مطلقاً إلى اخراج بطاقة. الذاكرة "Memory Stick" من الكمبيُّوتر أو أيقاف تشغيل جهاز الكمبيوتر، أو فصل هذه الوحدة من الكمبيوتر أثناء وميض مصباح الوصول. القيَّام بذلك قد يتلف البيانات المخزنة في بطاقة الذاكرة "Memory Stick".

# إلغاء تحميل مشغل الجهاز

- لم المعانية CD-ROM (المرفقة) في مشغل أسطوانة CD-ROM الموجود على جهاز الكمبيوتر.
  - 2 افتح المجلد "Mac OS"، وانقر المجلد [MSAC-EX1 Device Driver.dmg] نقراً مزدوجاً. تظهر الشاشة "MSAC-EX1 Device Driver".
    - 3 انقر المجلد [MSAC-EX1 Device Driver Uninstaller] نقراً مزدوجاً. يبدأ الغاء تحميل مشغل الجهاز.

تحري الخلل وإصلاحه

| السبب/ الحل                                                                                                    | الأعراض                                                                                              |
|----------------------------------------------------------------------------------------------------|----------------------------------------------------------------------------------------------------|
| <ul> <li>عدم ادخال هذه الوحدة أو بطاقة الذاكرة Memory"</li> <li>"Memory تصورة صحيحة.</li> <li>قم بإدخالها بصورة صحيحة.(صفحة 13)</li> <li>عدم تحميل مشغل الجهاز أو تم تحميله بصورة غير</li> <li>قم بتحميل مشغل الجهاز أو احذفه ومن ثم أعد</li></ul> | لا تظهر أيقونة القابلية على النقل                                                                    |
| تحميله من أسطرانة CD-ROM (الحفقة).(صفحة 11)                                                                                                    | (أيقونة Memory Stick).                                                                               |
| • لم يتم ادخال بطاقة الذاكرة "Memory Stick" بعد.<br>← قم بإدخال بطاقة الذاكرة "Memory Stick".                                                                                                    | لا يمكن الوصول إلى بطاقة<br>الذاكرة "Memory Stick" من<br>البرنامج Explore أو من جهاز<br>(الكمبيوتر). |
| <ul> <li>طرف توصيل بطاقة الذاكرة "Memory Stick" متسخ.</li> <li>تأكد مما اذا توجد غبار أو أوساخ على طرف توصيل</li></ul>                                                                                                    | لا يتم اضاءة مصباح الوصول                                                                            |
| بطاقة الذاكرة "Memory Stick". <li>قم بإزالة أي أشياء غريبة وأعد ادخال بطاقة الذاكرة</li>                                                                                                    | عند ادخال بطاقة الذاكرة                                                                              |
| "Memory Stick".                                                                                                    | "Memory Stick".                                                                                      |

## المواصفات

موصل السطح البيني: ExpressCard/34 الأبعاد الخارجية 34 مم × 5 مم × 75 مم تقريباً (عرض × ارتفاع × عمق) الوزن 22 جم تقريباً (بدون بطاقة الذاكرة "Memory Stick") (بدون بطاقة الذاكرة "Memory Stick") الرطوبة 20 ٪ إلى 80 ٪ (بدون تكثف)

التصميم والمواصفات عرضة للتغيير دون اشعار مسبق.

إذا كان لديك أي سؤال/ تعليق بخصوص هذا المنتج، يرجى زيارة موقعنا على الشبكة العالمية الخاص بخدمة المستخدم على الموقع التالي /http://www.sony.net/memorystick/supporte

http://www.sony.net/